## SE CONNECTER SUR L'ESPACE PRIVÉ AVEC UN PROFIL D'ABONNÉ

Taper dans votre navigateur : www.theas-institut.fr - Dans le pied de page (footer), en bas à gauche, clic sur **Administration du site et connexion.** 

A propos de nous | Mentions légales | Administration du site et connexion Copyright © 2014 - Théas - Institut Familial - Création : Isabelle Gabrieli

- Entrez vos identifiants de connexion et connectezvous.

PS : Vous pouvez cocher « Se souvenir de moi » s'il s'agit de votre ordinateur personnel. Evitez, pour des raisons de sécurité, de le cocher sur un ordinateur auquel plusieurs personnes auront accès.

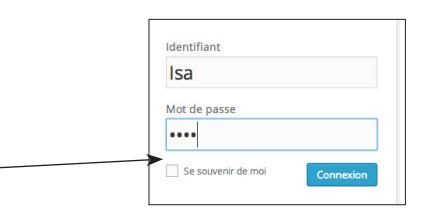

Sur la page de tableau de bord qui s'affiche, en haut à gauche, cliquez sur « **Lycée Théas -Ecole et collège Inst...**» et choisissez « **Aller sur le site** » .

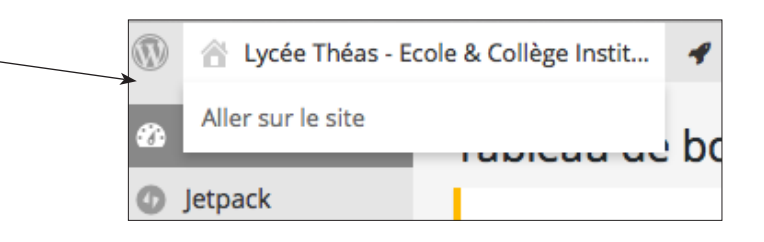

## L'espace privé est accessible par la barre de menu du site www.theas-institut.fr

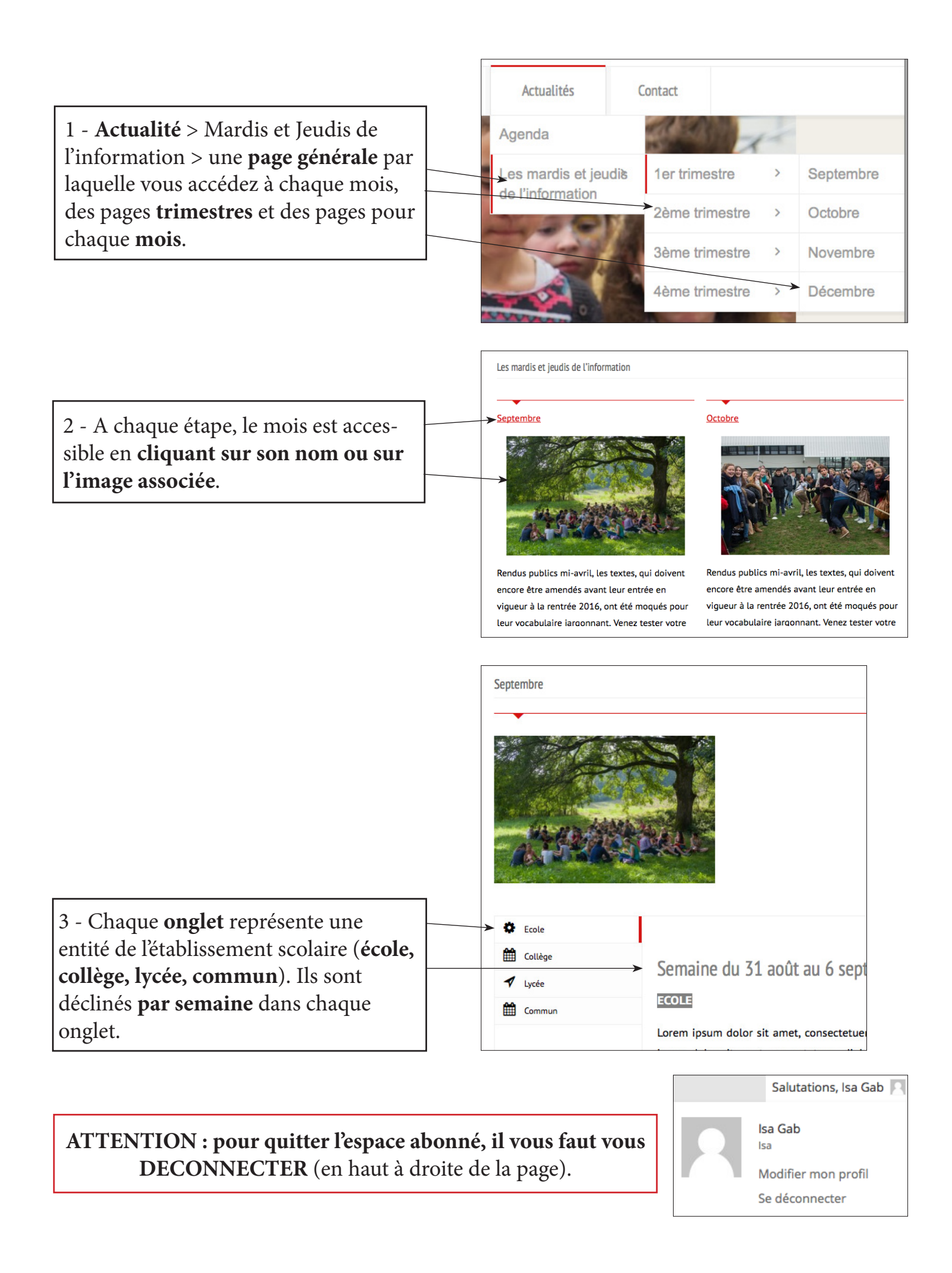